# Comment réserver mon voyage ?

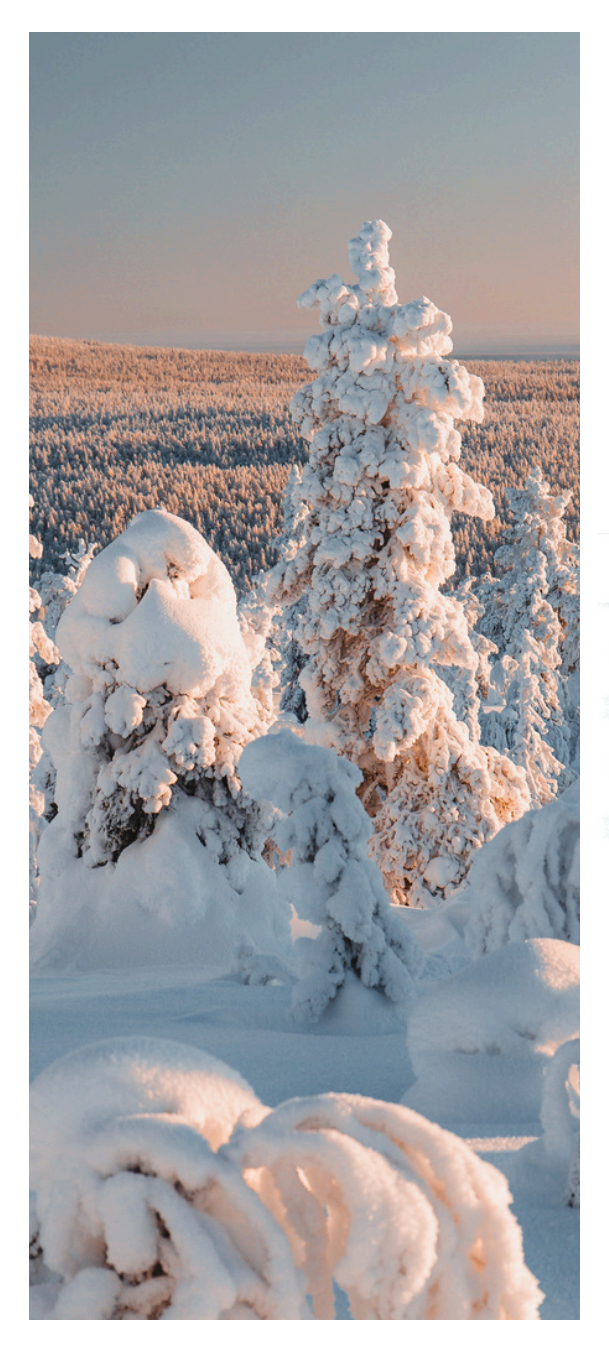

## 1 - OUVREZ LE LIEN QUE VOUS RECEVEZ DANS VOTRE MAIL

Vous avez reçu un e-mail le xx avril à xxh avec un lien et un mot de passe, qui vous donnent accès aux réservations.

## 2 - ENTREZ LE MOT DE PASSE

En utilisant le lien dans votre e-mail, vous arriverez sur l'écran suivant. Entrez le mot de passe qui est indiqué dans l'e-mail.

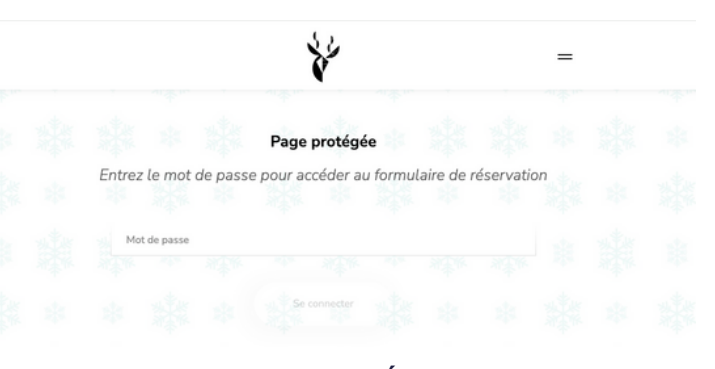

# **3 - COMMENCEZ VOTRE RÉSERVATION**

Vous arriverez au début de votre réservation. Lisez attentivement les informations avant de continuer.

<u>Remarque</u>: pendant les pré-réservations, le bouton "J'ai un voucher" ne fonctionne pas. Si vous avez un voucher que vous souhaitez utiliser, vous pourrez nous le transmettre après et nous l'ajouterons à votre réservation plus tard.

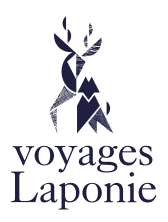

### 4 - COMPOSEZ LA BASE DE VOTRE VOYAGE

Les étapes suivantes déterminent la base de votre voyage. Tout d'abord, vous sélectionnez le nombre de personnes de votre groupe. Selon l'hébergement que vous choisissez, vous pourrez toujours ajouter ou annuler des personnes plus tard (selon les conditions).

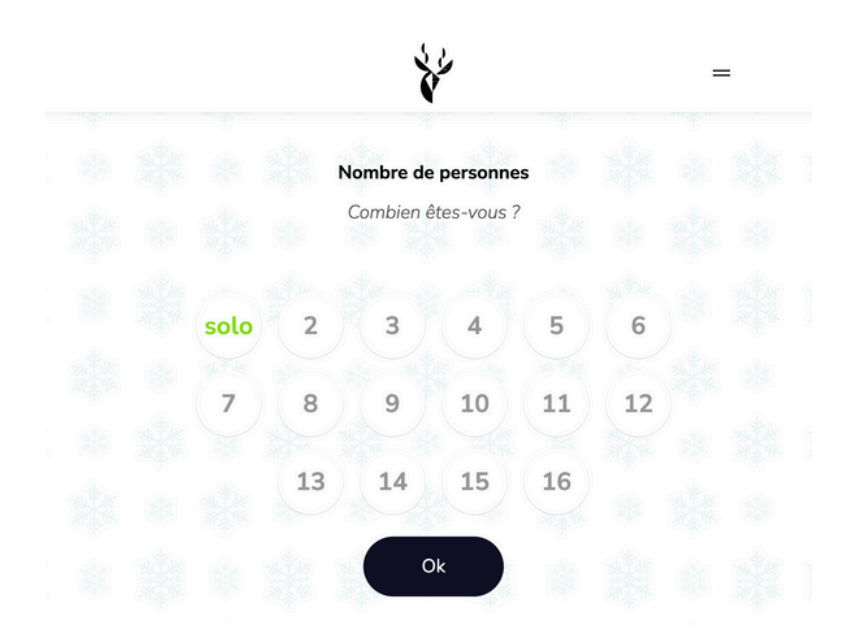

Maintenant que nous savons combien vous serez, choisissez votre destination.

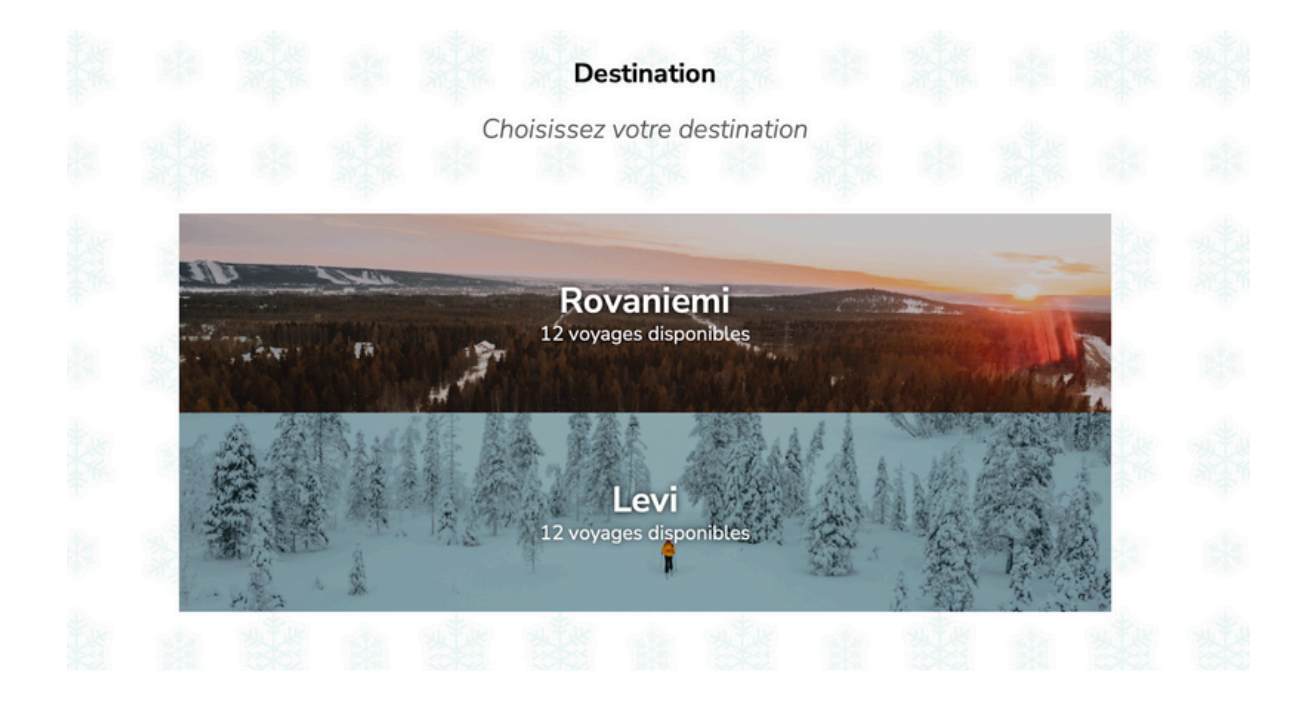

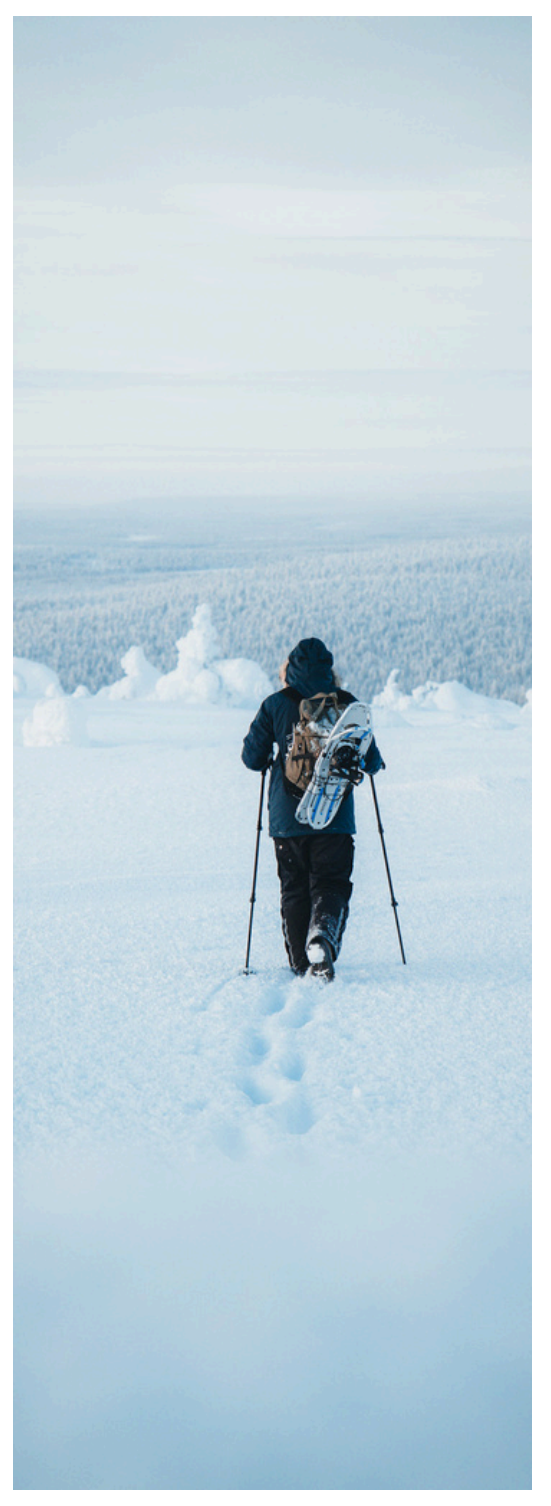

Ensuite, vous choisissez la période. À gauche, vous verrez la date de départ en grand, suivie par la semaine, la disponibilité, le jour de retour et le prix de base par personne. Vous cliquez sur la période souhaitée et ensuite vous devez appuyer sur le bouton 'confirmer' en bas de la page.

| MANCHE<br>24<br>ECEMBRE | Week 52 - disponible<br>à dimanche 31 décembre |       |    | A partir de 2875€/pers.   |  |  |
|-------------------------|------------------------------------------------|-------|----|---------------------------|--|--|
| MANCHE<br>31            | Week 1 - disponible                            |       |    | À partir de 1025€/pers.   |  |  |
| ECEMBRE                 | à dimanche 07 janvier                          |       |    |                           |  |  |
| 07                      | Week 2 - disponible<br>à dimanche 14 janvier   |       |    | λ partir de900€/pers.     |  |  |
| MANCHE<br>14            | Week 3 - disponible                            |       |    | A partir de900€/pers.     |  |  |
| ANVIER                  | à dimanche 21 janvier                          |       |    | A part and 0 0 0 depart   |  |  |
| MANCHE<br>21<br>ANVIER  | Week 4 - disponible<br>à dimanche 28 janvier   |       |    | A partir de900€/pers.     |  |  |
| 78                      | Week 5 - disponible                            |       |    | A partir de915€/pers.     |  |  |
| ANVIER                  | à dimanche 04 février                          |       |    |                           |  |  |
| 04                      | Week 6 - disponible                            | <br>  |    | <br>λ partir de915€/pers. |  |  |
| MANCHE<br>11<br>ÉVRER   | Week 7 - disposible                            |       |    | λ partir de950€/per       |  |  |
|                         | 10-10 County                                   |       |    |                           |  |  |
| 18<br>ÉVRIER            | à dimanche 25 février                          |       |    | A partir de950€/per       |  |  |
| 25                      | Week 9 - disponible                            |       |    | A partir de920€/per       |  |  |
| ÉVRIER                  | à dimanche 03 mars                             |       |    |                           |  |  |
| MANCHE<br>03<br>MARS    | Week 10 - disponible                           |       |    | λ partir de915€/per       |  |  |
| MANTHE                  | Week 11 - downskie                             |       |    |                           |  |  |
| 10<br>MARS              | à dimanche 17 mars                             |       |    | A partir de827€/per       |  |  |
|                         |                                                | W. W. | W. |                           |  |  |

### **5 - REMPLISSEZ VOS INFOS PERSONNELLES**

C'est l'étape la plus cruciale de votre processus de réservation. Selon le nombre de compagnons de voyage que vous avez, vous devez remplir les noms, les dates de naissance et l'adresse e-mail de votre groupe ici. Pour les enfants de moins de 12 ans, aucune adresse e-mail n'est requise.

Vous commencez par remplir les informations du voyageur principal. Il s'agit de la personne qui recevra la plupart des communications et qui effectuera les paiements. Assurez-vous donc qu'il n'y a pas d'erreurs dans les informations. Après cette étape, vous pouvez donner un nom amusant à votre groupe.

<u>Attention</u>: les noms doivent être identiques à ceux sur votre carte d'identité. Vous saisissez ici vos noms et prénoms tels qu'ils apparaîtront sur votre billet d'avion.

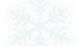

### Les voyageurs

Entrez vos propres coordonnées en premier

La personne 1 est le principal responsable de la réservation et la personne de contact générale

| 2 | Personne 1 - responsable d'équipe |                    |  |  |  |  |  |  |  |
|---|-----------------------------------|--------------------|--|--|--|--|--|--|--|
|   | Ton prénom                        | Ton nom de famille |  |  |  |  |  |  |  |
|   | Date de naissance (jj/mm/aaaa)    | Adresse e-mail     |  |  |  |  |  |  |  |
| 0 | Personne 2                        |                    |  |  |  |  |  |  |  |
|   | Prénom                            | Nom de famille     |  |  |  |  |  |  |  |
|   | Date de naissance (jj/mm/aaaa)    | Adresse e-mail     |  |  |  |  |  |  |  |
|   |                                   |                    |  |  |  |  |  |  |  |

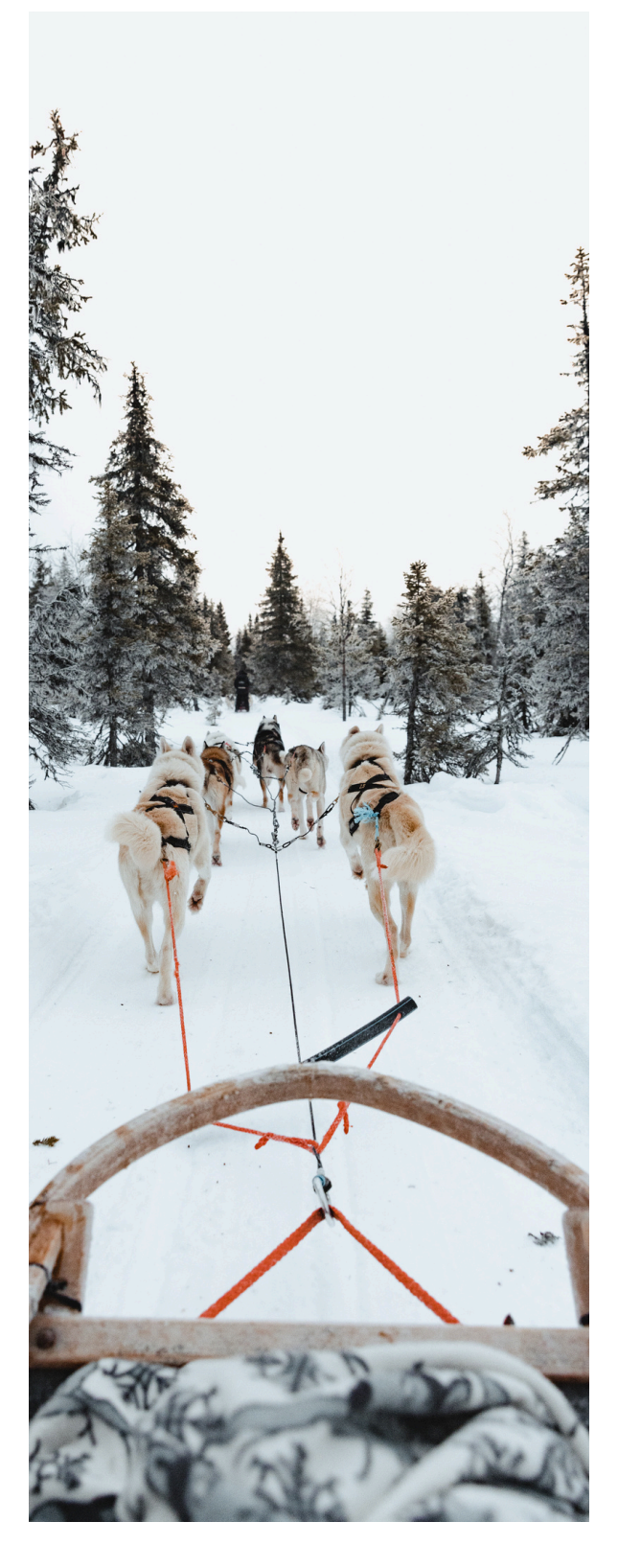

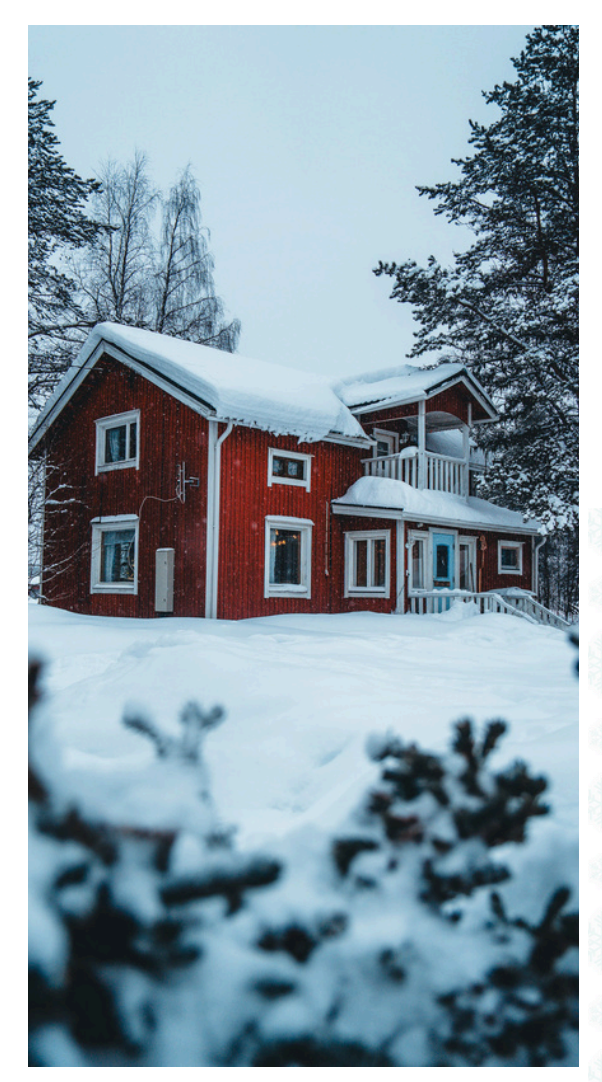

### 6 - CHOISISSEZ VOTRE LOGEMENT

Après avoir confirmé le nom de votre groupe, vous obtiendrez un aperçu des hébergements disponibles pour votre destination pendant la période choisie et en fonction du nombre de voyageurs. Vous pouvez naviguer entre les options en cliquant sur la flèche bleue (sur ordinateur) ou en faisant glisser l'écran (sur téléphone). Vous sélectionnez un hébergement en cliquant dessus et en indiquant combien vous en voulez. Pour confirmer, cliquez sur le bouton noir 'confirmer'.

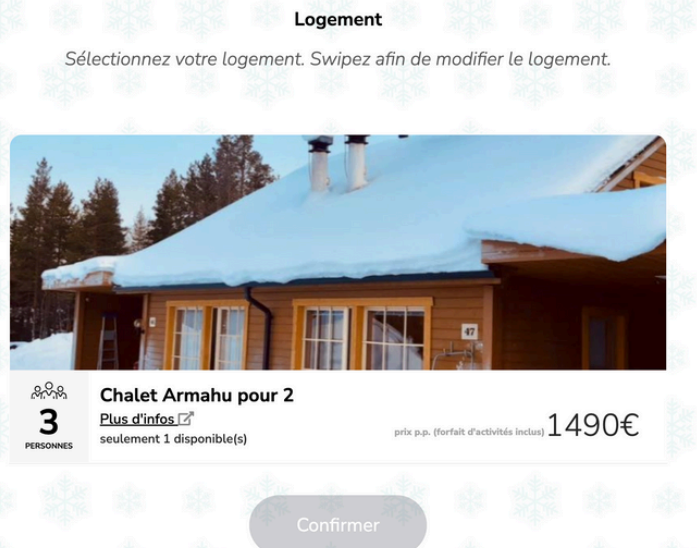

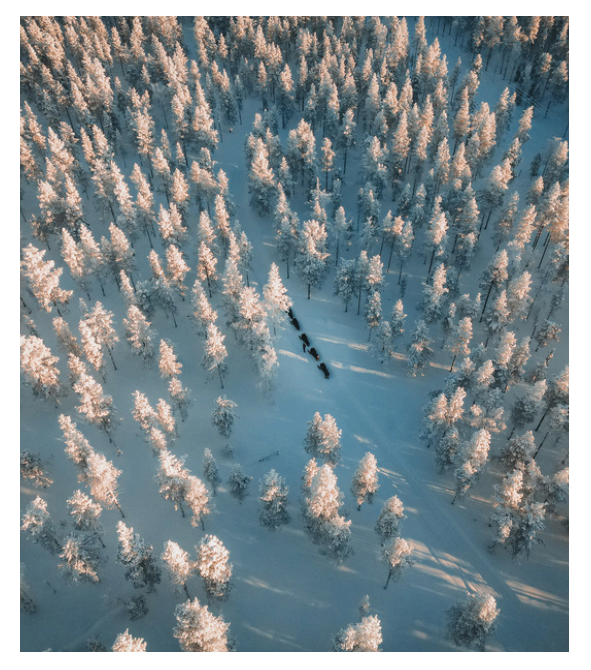

### 7 - FINALISEZ VOTRE RÉSERVATION

Après cette étape, vous aurez encore quelques activités et options à confirmer (vous pouvez encore modifier chaque option pour chaque personne à la dernière étape).

Vous pouvez réserver dès maintenant des activités optionnelles, mais vous pourrez également les modifier jusqu'à 45 jours avant le départ. Vous n'êtes donc pas obligé(e) de tout confirmer à 100%.

Une fois que vous avez accepté les conditions générales (dernière étape), vous obtiendrez un aperçu de votre réservation. Vérifiez tout attentivement et modifiez ce qui est nécessaire (vous pouvez le faire en passant votre souris sur une option et en cliquant sur "modifier").

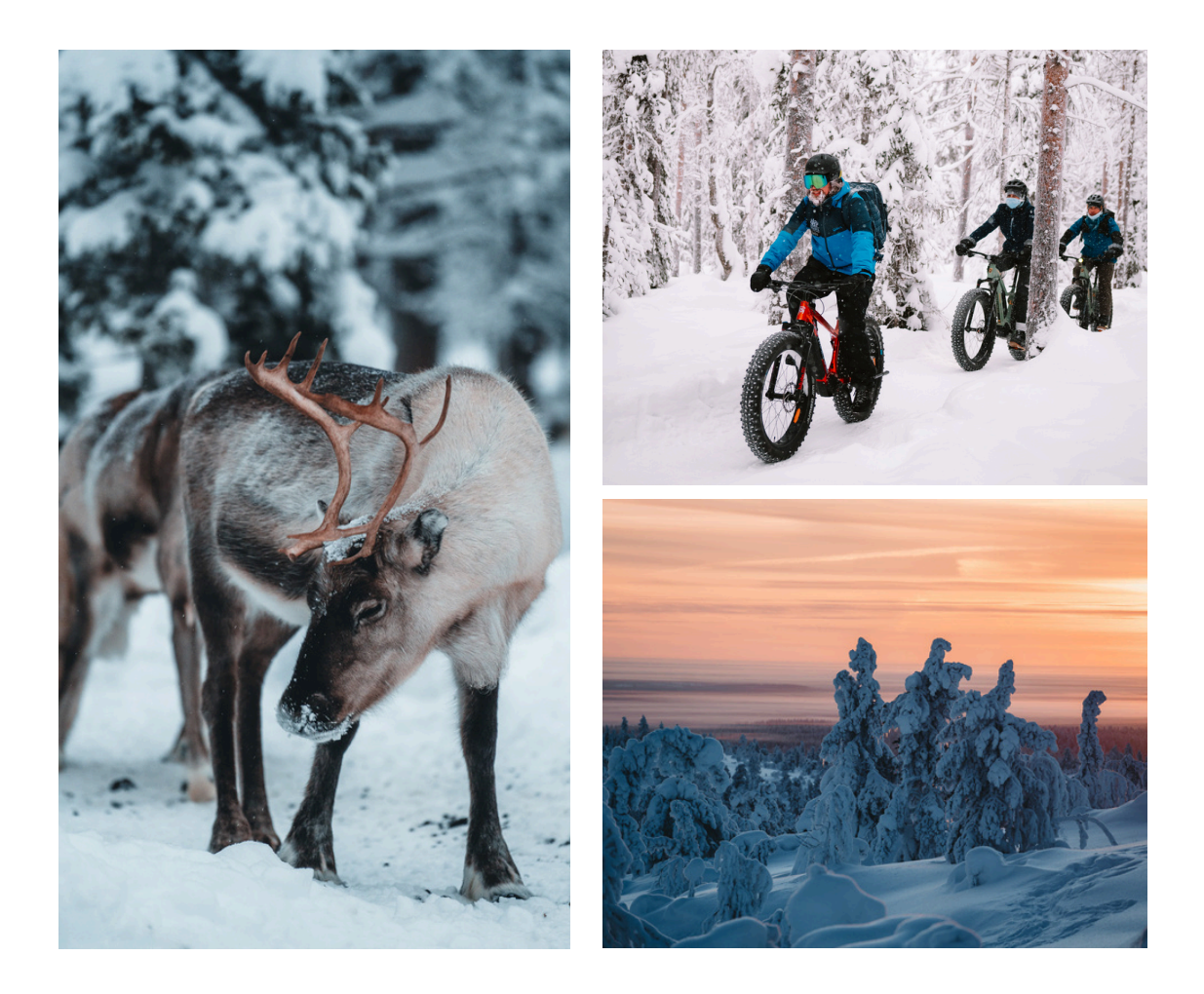

Une fois que vous avez parcouru toutes les étapes, vous pouvez cliquer sur "Je réserve maintenant !" en bas de la page.

Vous arriverez sur une page de connexion où vous pouvez vous connecter si vous avez déjà voyagé avec nous (Travelbase) ou vous pouvez vous inscrire.

Vous devez entrer votre adresse e-mail (et votre mot de passe) pour compléter ou vérifier les informations personnelles du titulaire de la réservation.

Si les informations sont correctes, vous pouvez tout confirmer et vous serez dirigé vers la page de paiement où vous pourrez payer l'acompte pour confirmer votre réservation.

Dès que c'est fait, vous recevrez également une confirmation de réservation par e-mail.

**BIENVENUE CHEZ VOYAGES LAPONIE !** 

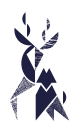